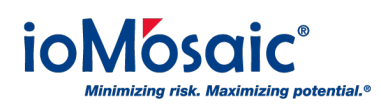

Knowledgebase > Product Overview > SuperChems<sup>™</sup> > How to manage time stamping options in Process Safety Office<sup>®</sup> SuperChems<sup>™</sup>

## How to manage time stamping options in Process Safety Office<sup>®</sup> SuperChems<sup>™</sup>

Corporate Communications - 2019-08-13 - Comments (0) - SuperChems™

SuperChems<sup>™</sup> records the time for both input and output data. Time stamping functionality within this program tracks and ensures that the results are consistent with the data input. If a user changes the input within a model and does not rerun, the results are invalidated. By default, the "View" button is not visible when the model results are shown as invalidated, marked by "\*" at the end of the model description.

To change or override this, follow these quick steps:

- 1. Go to the Tools drop-down menu.
- 2. Next select "Set Time Stamping Options".
- Toggle the applicable option to turn on or off. For example, if you would like the "View" button to always be visible/enabled, toggle off the "Output Time Stamping".